## My RxBenefits Registration, Sign In, & Troubleshooting Instructions

## Contents

| Section 1: Register for RxBenefits Member Portal Account2 |
|-----------------------------------------------------------|
| Section 2: Log In Member Portal with Multi-Factor         |
| Authentication5                                           |

## Section 1: Register for RxBenefits Member Portal Account.

- 1. Go to: https://member.rxbenefits.com/
- 2. Select the 'Sign Up" tab

|            | Sign                            | Up                                      |
|------------|---------------------------------|-----------------------------------------|
| Log        | g In                            | Sign Up                                 |
|            | yours@examp                     | ole.com                                 |
| Ð          | your password                   | 1                                       |
| First Name |                                 |                                         |
| Last Name  |                                 |                                         |
| Date o     | f Birth (MM/DD                  | )/YYYY)                                 |
| Membe      | er ID or Last 4                 | Cardholder SSN                          |
| 🗆 By signi | ng up, you agre<br>Use and Priv | e to RxBenefits Terms of<br>acy Policy. |
|            | SIGN                            | UP >                                    |

- 3. Enter the following information on the sign-up form:
  - Email address (NOTE: We recommend using a personal email address that won't change and account you can readily access).
  - Password (password requirements will appear when you start entering your password into the form).
  - Your first and last name exactly as you believe RxBenefits has it on file for you (please check with your HR Dept as to what they have on file).
  - Your date of birth (MM/DD/YYYY)

- Enter the Member ID or the last 4 digits of the primary insured's social security number.
- 4. Agree to RxBenefits' Terms of Use & Privacy Policy by clicking the check box.
- 5. After completing the form, click the SIGN UP button.
- 6. If you see an error message as the one below:

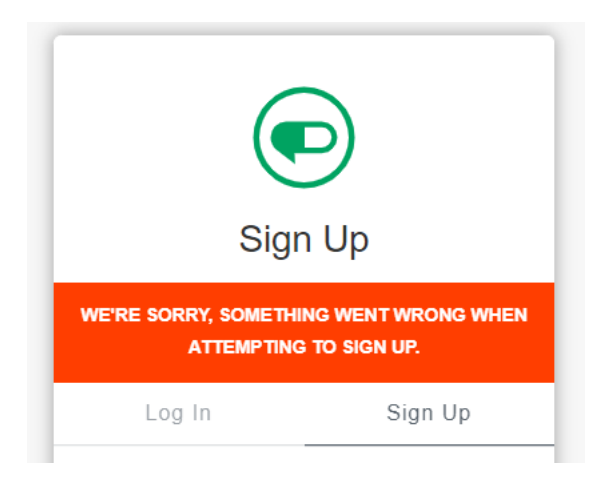

Please ensure the following:

- a) Your first and last name match the record on file from Employer's HR System. Tip: If you don't know and are the primary insured you may reference your ID Card.
- b) The password you entered meets the requirements.
- c) The date of birth you entered is correct and in the correct format.
- d) Member ID number is correct and is entered in the correct format.
- e) If you have entered the Last four digits of the SSN, please ensure you have used the last 4 digits of the **Primary insured SSN**.
- 7. If the information you entered matches your RxBenefits member profile, then you will be brought to a screen where you will be asked to verify your email. When you do that a verification email will be sent to your email address.

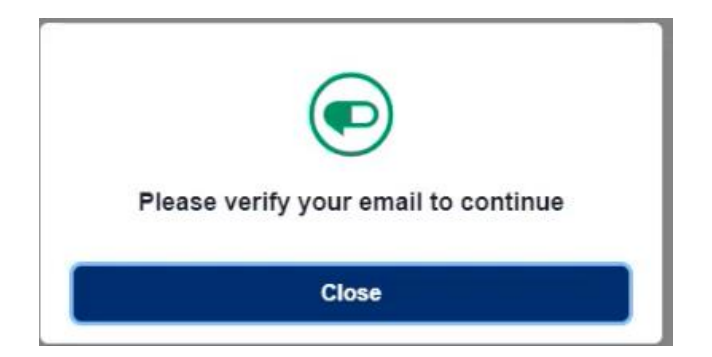

8. Please go to your email account and locate the email from RxBenefits. If you were unable to locate the email in your inbox, please check your spam folder as well.

| Forwarded message Forwarded message Forwarde |
|----------------------------------------------------------------------------------------------------|
| To: < <u>cckaiser15@gmail.com</u> >                                                                                                    |
| RxBenefits                                                                                                    |
| RxBenefits - Action Required: Please Confirm Your Email Address                                                                                                    |
| Hi cokaiser15@gmail.com.                                                                                                    |
| To confirm your email address and activate your RxBenefits account, please click the following link:                                                                                                    |
| Activate Account                                                                                                    |
| This link expires in 7 days.                                                                                                    |
| Your user name is                                                                                                    |
| This is an automatically generated message from RxBenefits. Replies are not monitored or answered.                                                                                                    |

9. Click the <u>Activate Account</u> link inside the email. The link will take you to the Member Portal Log in screen.

## Section 2: Log In Member Portal with Multi-Factor Authentication

1. In the Member Portal Log in screen below, enter your registration email and password.

| My RxBenefits |                               |               |         |
|---------------|-------------------------------|---------------|---------|
|               | L                             | .og In        | Sign Up |
|               |                               | yours@example | e.com   |
|               | A                             | your password |         |
|               | Don't remember your password? |               |         |
| LOG IN >      |                               |               |         |

2. Click the "Log In" button and you will be taken to the "Secure Your Account" screen below where you will be asked to enter your mobile number, so that a secure code can be sent to you via a text message or recorded voice call.

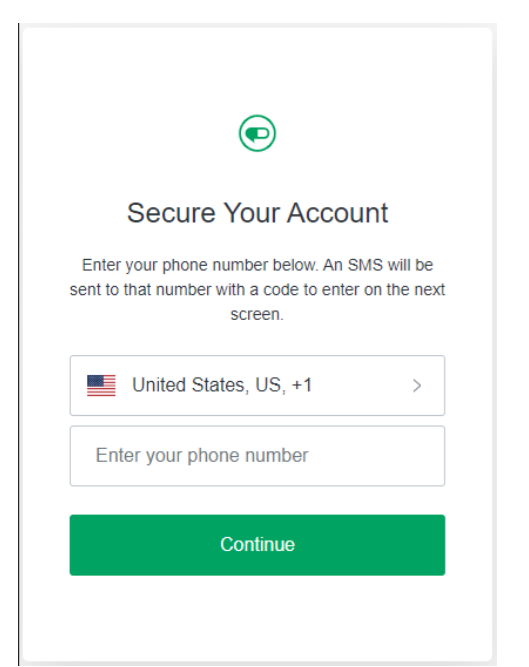

3. Enter the verification code provided to you via phone or recorded voice call and click Continue.

| ©                             |  |
|-------------------------------|--|
| Verify Your Identity          |  |
| We've sent a text message to: |  |
| XXXXXXXX3225                  |  |
| Enter the 6-digit code        |  |
| Continue                      |  |
| Didn't receive a code? Resend |  |
| Try another method            |  |

- 4. You should now be logged into My RxBenefits.
  - a) If you didn't receive the code OR if the code has expired, you can request a new code by clicking the <u>Resend</u> link
- 5. While SMS and recorded voice call will be your default Multi-Factor Authentication options during initial account sign in, you may add email

as another form of Multi-Factor Authentication by clicking on "Try another method link" in the "Verify Your Identity" screen.

|                                                                                  | )          |  |
|----------------------------------------------------------------------------------|------------|--|
| Secure You                                                                       | ur Account |  |
| Enter your country code and phone number to<br>which we can send a 6-digit code: |            |  |
| United States, US, +1 >                                                          |            |  |
| Enter your phone number                                                          |            |  |
| How do you want to receive the code?                                             |            |  |
| Text message                                                                     | Voice call |  |
| Continue                                                                         |            |  |
| Try another method                                                               |            |  |
|                                                                                  |            |  |

6. In the screen below, you can select if you want to use SMS (default), recorded voice call or **Email** to verify your identity.

| <ul> <li>Select a method to verify your<br/>identity</li> </ul> |         |   |
|-----------------------------------------------------------------|---------|---|
|                                                                 | Phone   | > |
|                                                                 | 🖂 Email | > |
|                                                                 |         |   |
|                                                                 |         |   |
|                                                                 |         |   |
|                                                                 |         |   |
|                                                                 |         |   |
|                                                                 |         |   |

- 7. If you select Email as your Multi-Factor Authentication option, you will then get an email with a 6-digit code that you will provide on screen to complete Login.
  - a) If you do not see an email with the code right away, please allow some time for the email to arrive and check your spam folder.
  - b) If the code that you have received via email has expired, please request a new code.